# Guide to Accessing Individual Student Reports for State Testing (BOG, Check-Ins, EOCs, EOGS)

- 1. Go to Ashe County High School website. www.asheschools.org/achs
- 2. On purple banner at top of page, choose "For Parents"

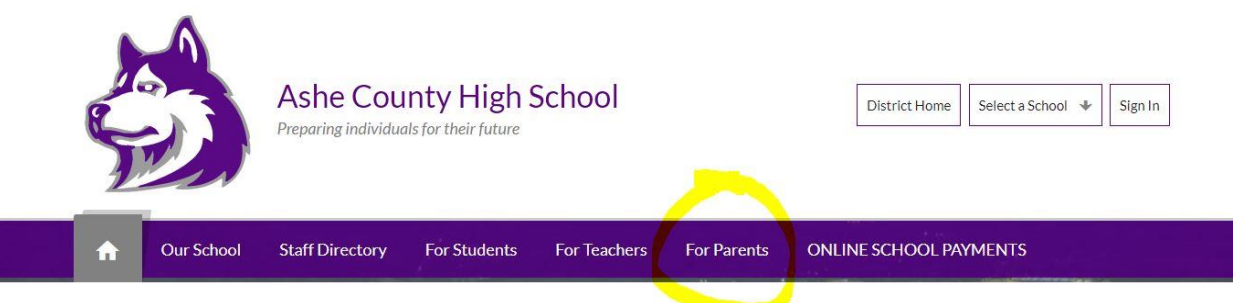

3. On drop down bar, choose Parent Portal.

| ń                  | Our School   | Staff Directory  | For Students            | For Teachers                                | For Parents       | ONLINE SCHOOL PAYMENTS                                          |   |
|--------------------|--------------|------------------|-------------------------|---------------------------------------------|-------------------|-----------------------------------------------------------------|---|
| _                  |              |                  |                         |                                             | Directions to ACH | 5                                                               |   |
| Directions to ACHS |              | Directions to As |                         | Grading Scale                               | School            |                                                                 |   |
| Direct             | ions to ACHS |                  | From Boon<br>to Ashe Co | e: Take 421 towards<br>unty High School. So | Parent Portal     | ft onto 221. Take 221 North 15 miles<br>right side of the road. | Q |

4. Sign in with Username and Password. If you do not have a Username and Password, please contact the PowerSchool manager at the school to obtain that information.

| arent Sign In  |                              |      |
|----------------|------------------------------|------|
| Sign In        |                              |      |
| Jsername       | l                            |      |
| Password       |                              |      |
|                | Forgot Username or Password? |      |
| tudent Sign In |                              | Sign |
|                |                              |      |

## Guide to Accessing Individual Student Reports for State Testing (BOG, Check-Ins, EOCs, EOGS)

5. After logging in, on left side of screen, choose State Test Reports.

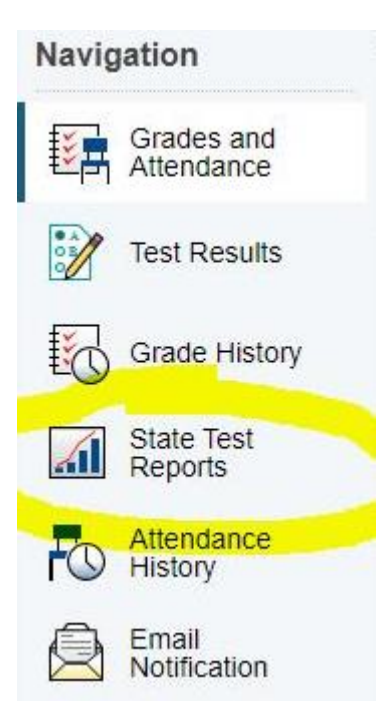

### 6. Choose the report you'd like to view. You may choose English or Spanish language versions.

Individual Student Reports are released by local districts and charter schools.

In this system, Individual Student Reports are available for two years. Only the reports from the most recent two school years are available. In July 2023, any Individual Student Reports for the 2020-21 school year will be deleted. Parents or guardians are encouraged to download Individual Student Reports to a personal device for historical purposes. If a copy of an Individual Student Report is needed after it has been removed, please contact the school.

#### Current reports available:

NCCI 2.0 A- Math Grade 7 2022-23 (English) (Spanish) NCCI 2.0 A- Reading Grade 7 2022-23 (English) (Spanish)

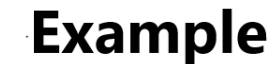

Information about North Carolina Individual Student Reports

## Guide to Accessing Individual Student Reports for State Testing (BOG, Check-Ins, EOCs, EOGS)

7. Example of Student ISR.

North Carolina Individual Student Report 2022-23 Grade 4 Reading | NC Interim 1 Student ID:000000000 Student Name: Student C Process Date: 09/19/2022 PUBLIC INSTRUCTION School Name: Sample Elementary Recently, your student took an NC Interim in reading. This report provides information on your student's progress in learning grade 4 reading. At this time, your students progress is indicated as ranging from Approaching to Satisfactory. Your student's teacher will use this information to address learning needs for the remainder of the school year Approaching- The student is beginning to understand these concepts; more support is needed. Satisfactory- The student has a satisfactory understanding of these concepts. Note: The blue circle shows how the student is progressing on each learning concept. For more information regarding these standards, please visit <u>https://www.dpi.nc.gov/media/7228/open.</u> Reading Learning Concepts Tested Progress on Learning Concepts Key Ideas and Evidence After reading a text, students can: Make conclusions
 Refer to details and examples Approaching Satisfactory Determine the theme or main idea
Explain events, procedures, ideas, or concepts Craft and Structure After reading a text, students can: Satisfactory Approaching Determine the meaning of words and phrases
 Understand the overall structure of events, ideas, concepts, or information Integration of Ideas and Analysis Satisfactory After reading a text, students can: Approaching -· Understand how an author uses reasons and evidence to support particular points Vocabulary Acquisition and Use Vocaburary Acquisition and use
After reading a text, students can:

Determine the meaning of grade-level words and phrases using context clues, word parts, and Satisfactory Approaching word relationships